# **ONLINE TESTS JULY 2020**

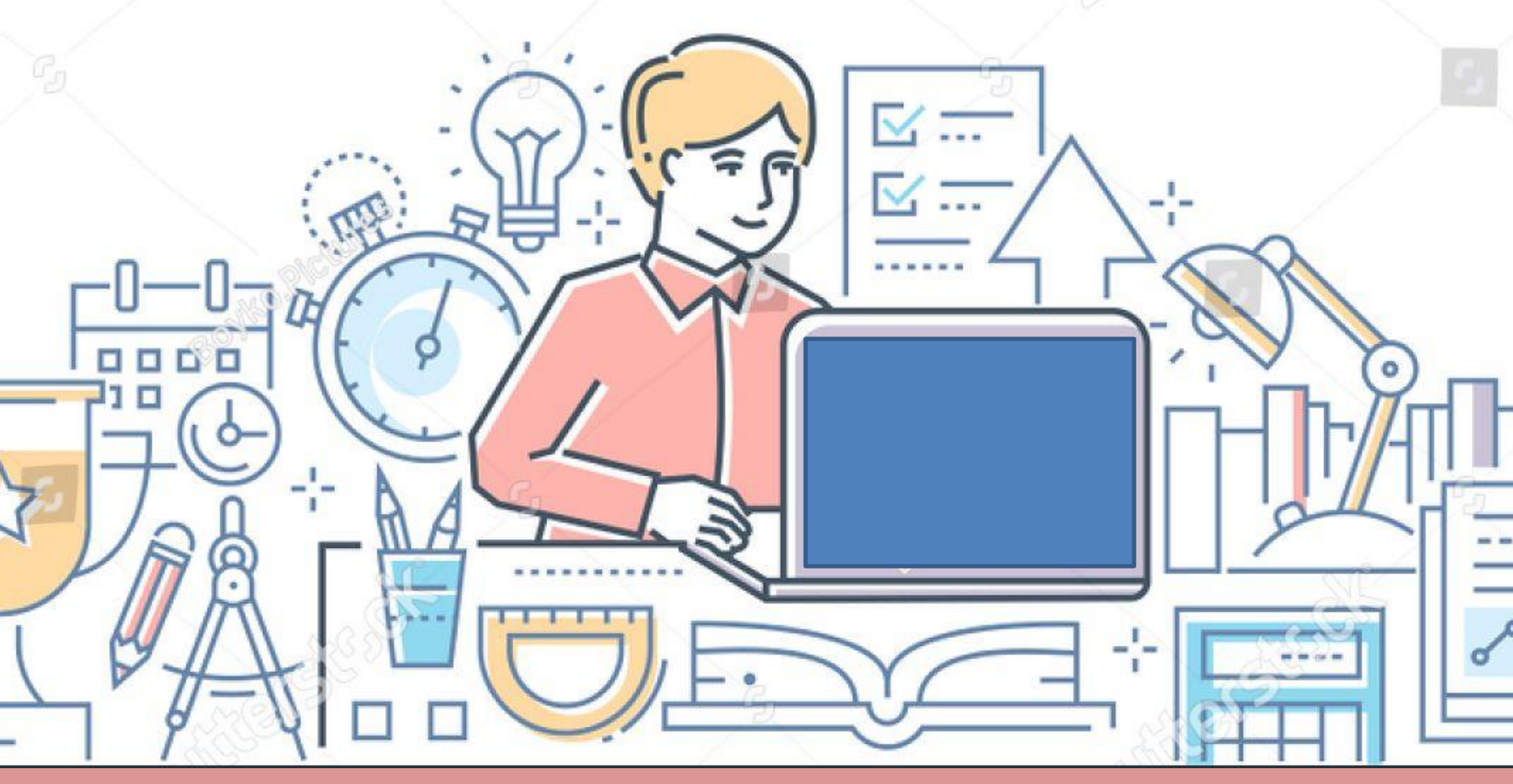

# SOMERVILLE SCHOOL NOIDA

#### WHAT SHOULD YOU DO AS A PARENT?

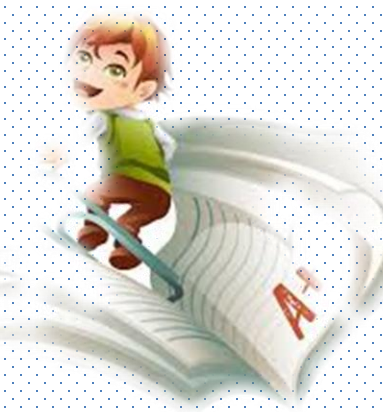

#### 1. ENSURE YOUR WARD LOGS IN AT LEAST 15 MINUTES BEFORE THE TEST.

# 3. MAKE SURE THE DEVICES ARE SUFFICIENTLY CHARGED.

2. ENSURE YOUR CHILD IS PROVIDED WITH ALL THE DEVICES REQUIRED FOR WRITING THE TEST- A LAPTOP OR A MOBILE

4. BE READY WITH REQUIRED STATIONERY FOR WRITING.

5. INVIGILATE WHILE YOUR WARD IS WRITING THE TEST. 6. PROVIDE THE SPACE WHERE PROPER NETWORK IS AVAILABLE TO WRITE THE TEST.

## 1. REMEMBER TO LOGIN WITH MICROSOFT IDS ONLY AFTER DOWNLOADING MS TEAMS IN YOUR DEVICE.

2. KEEP THE NEW PASSWORD OF MICROSOFT ACCOUNT SAFELY IN A NOTEPAD FILE OR MEMORIZE IT.

## 3. YOU MAY ALSO USE THE OPTION OF REMEMBER PASSWORD TO AVOID SIGNING IN EVERYTIME.

4. LOGIN TO MICROSOFT ACCOUNT AND KEEP IT READY FOR THE TEST A DAY BEFORE TO AVOID LAST MINUTE PANIC.

## INSTRUCTIONS FOR THE EXAM DAY

- 1. SIGN IN TO JOIN THE ASSEMBLY MEETING AT 8: 45 AM FROM THE POST TAB OF YOUR CLASS TEAM.
- 2. EXIT THE MEETING AFTER THE PRAYER.
- 3. GO TO ASSIGNMENTS TAB OF YOUR CLASS TEAM TO VIEW/ DOWNLOAD THE QUESTION PAPER.
- 4. THE PAPER CAN BE DOWNLOADED/ VIEWED AT 8:55 AM.
- 5. WRITING TIME OF THE TEST: 9:00 AM TO 10:30 AM 6. TIME ALLOTED FOR UPLOADING THE ANSWER SHEET PDF (FOR CLASSES IX-XII): 10:30 AM – 11:00 AM.

## EXAM PAPER

## ONLINE FORM

## QUESTION PAPER PDF

## OBJECTIVE

## SUBJECTIVE

PEN-PAPER TEST

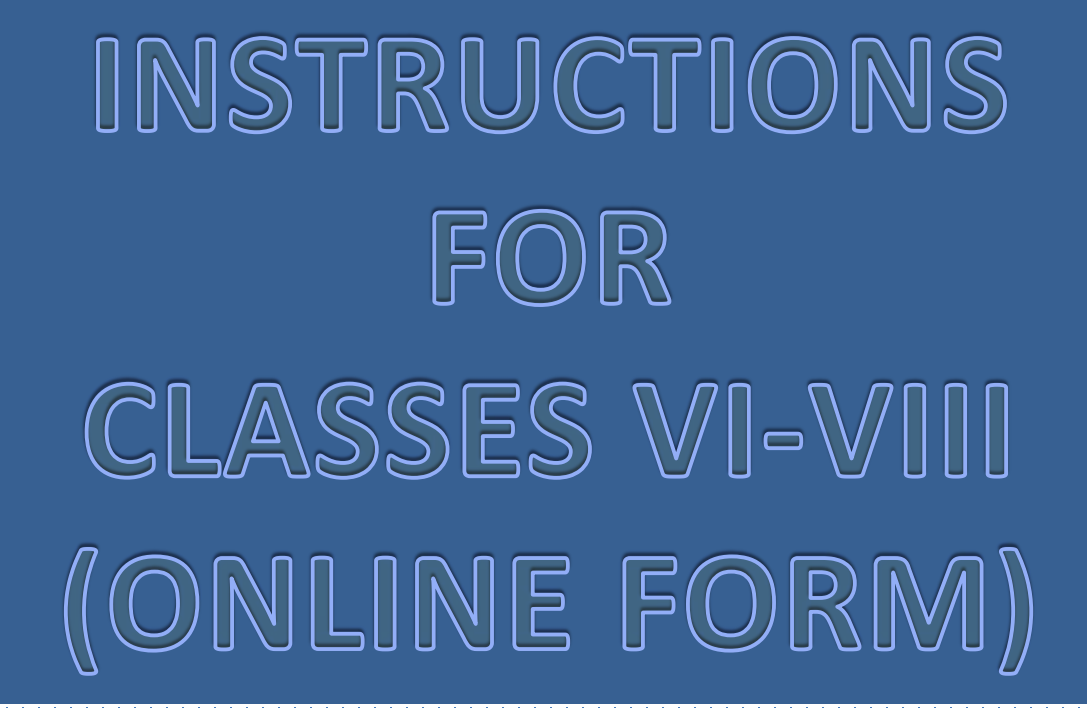

|            | ONLINE FORM                                                                                   |   |
|------------|-----------------------------------------------------------------------------------------------|---|
| um General | Posts Files Class Notebook Assignments Grades Website COMPUTER CHAPTER 2 ENGLISH ASSIGNMENT + |   |
|            | View assignment                                                                               |   |
|            | ← Reply                                                                                       |   |
| â,         | Assignments 6/13 5:12 PM<br>COMPUTER MCQ<br>Due Jun 13<br>View assignment                     | ę |

SCHEDULED ASSIGNMENT WILL SHOW UNDER ASSIGNMENTS TAB IN THE CLASS TEAM.

CLICK ON VIEW ASSIGNMENT TO START THE TEST.

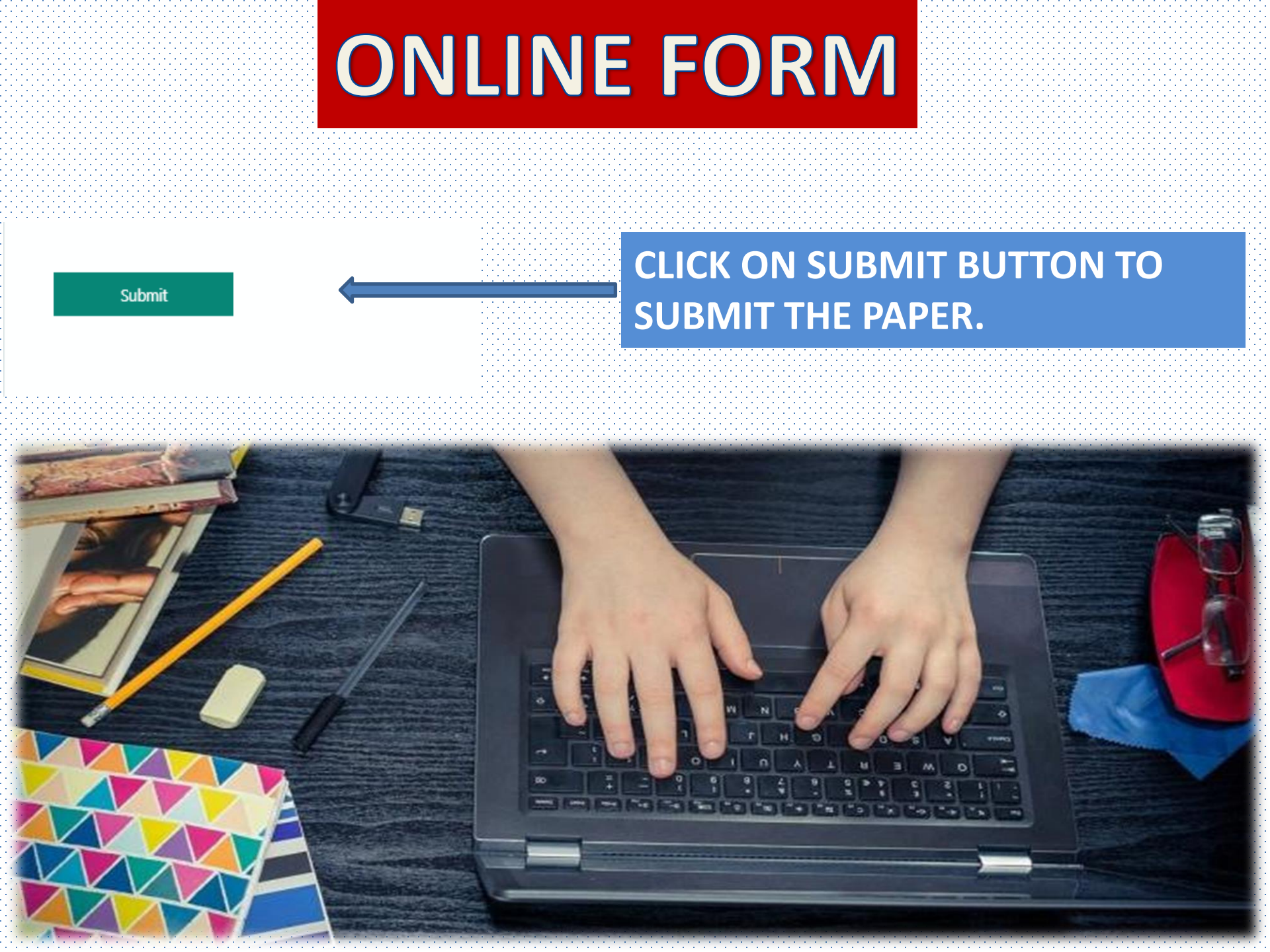

### FAQ'S FOR SUBMISSION OF ONLINE FORMS

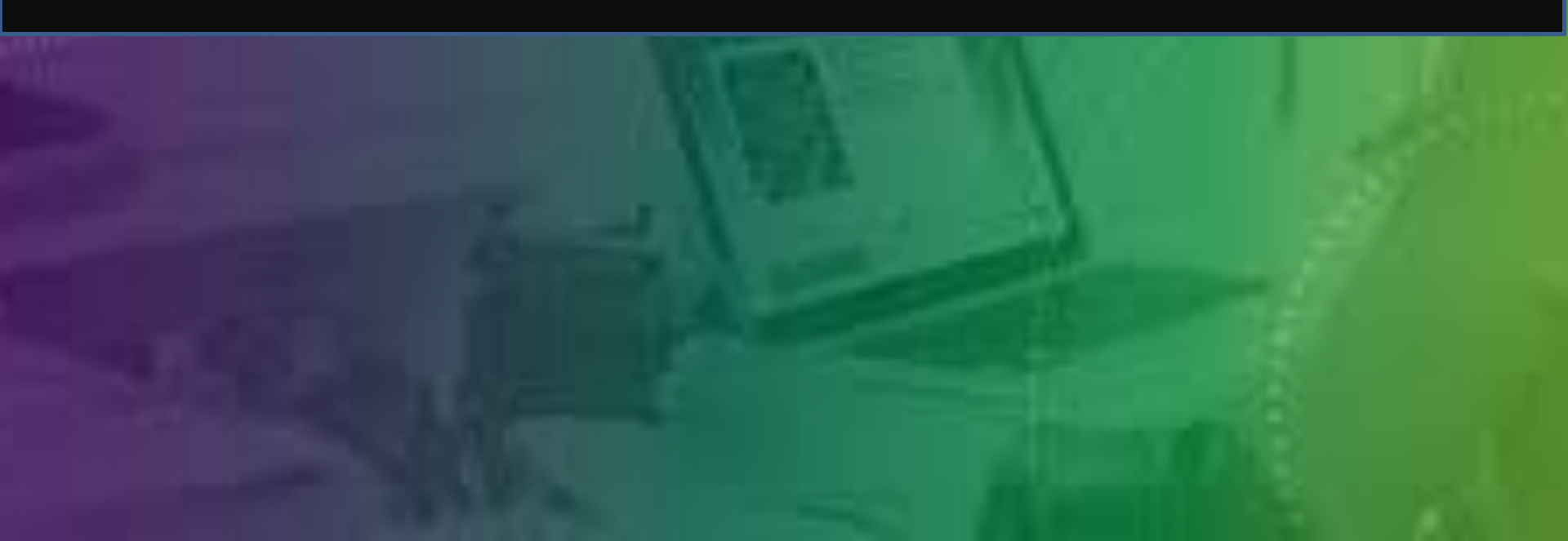

# 1. What should I do IN CASE I have left one answer by mistake and pressed the submit button?

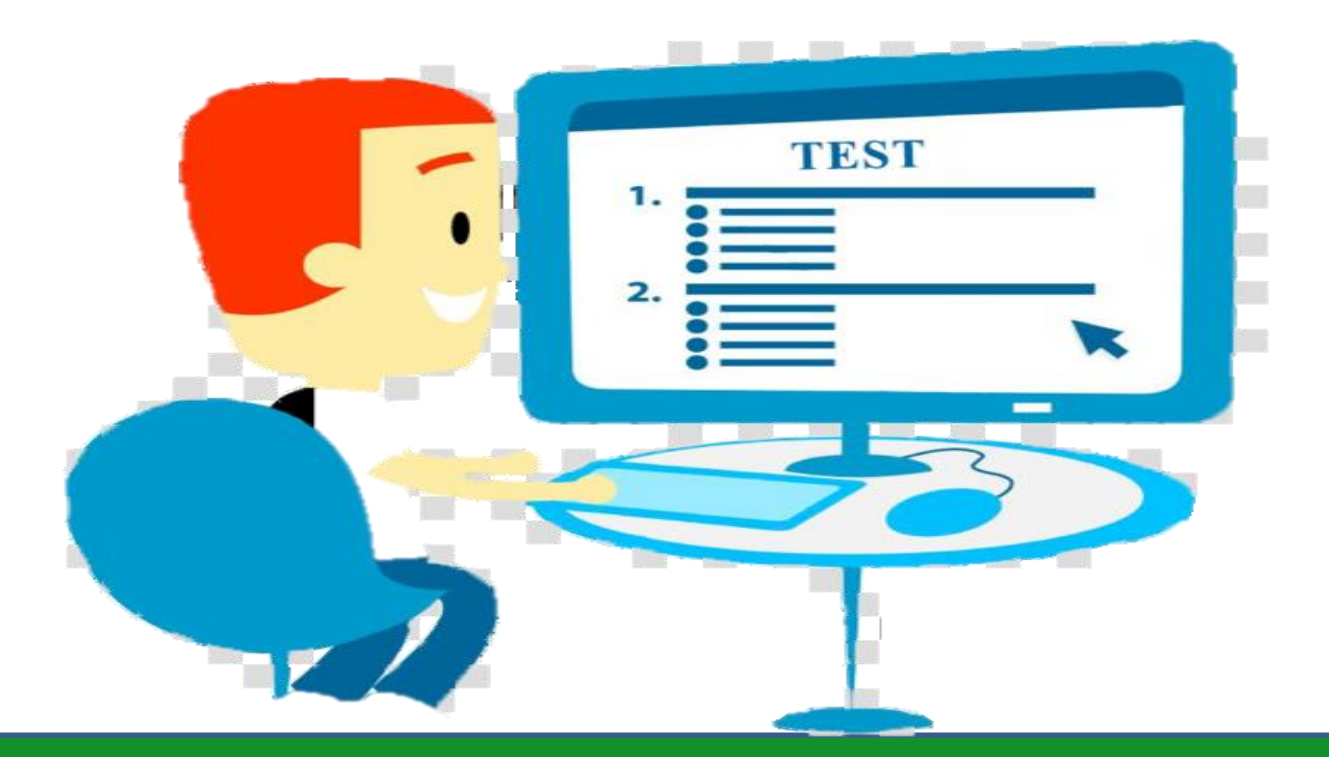

#### THE PAPER ONCE SUBMITTED CANNOT BE RESUBMITTED, SO PRESS THE SUBMIT BUTTON ONLY AFTER REVISING THE PAPER PROPERLY.

#### 2. What should I do IN CASE my PAPER IS NOT SUBMITTING?

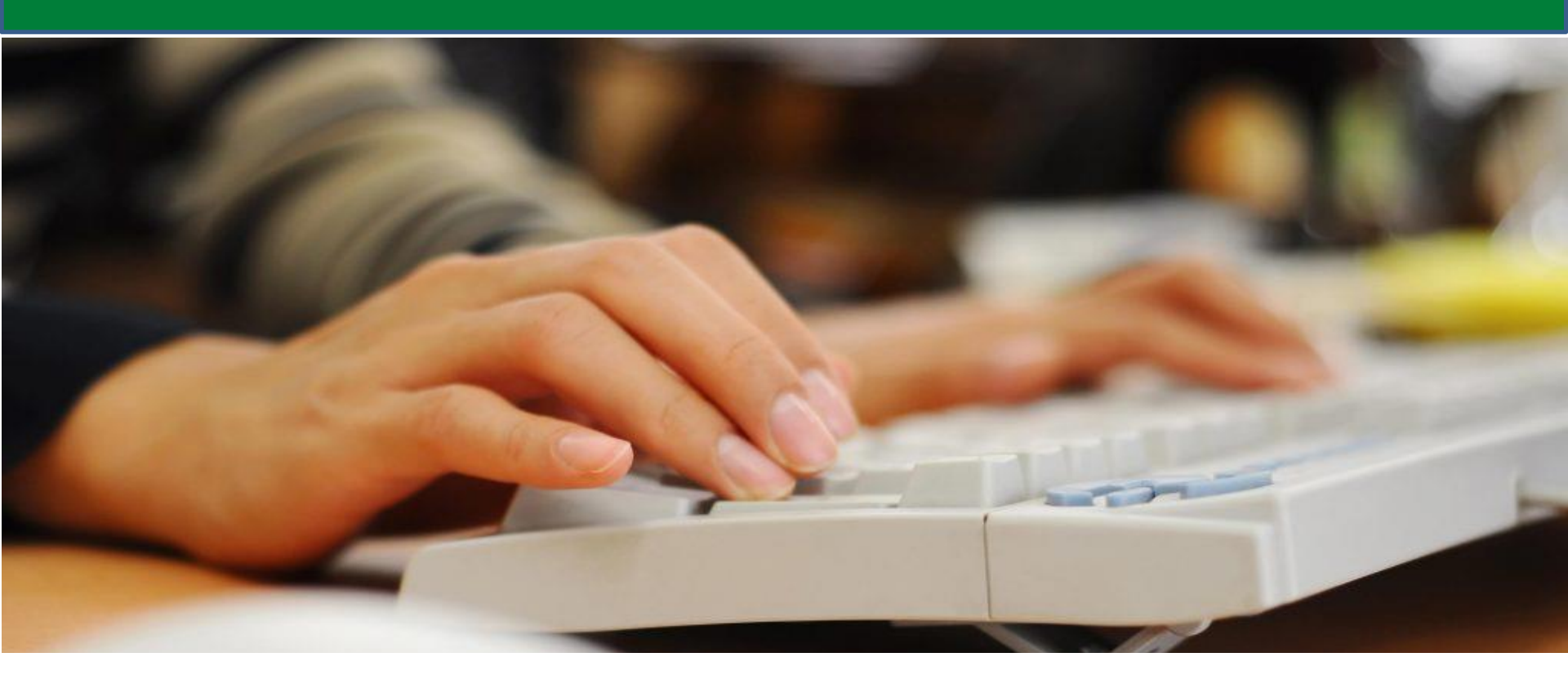

PLEASE SCROLL UP AND CHECK IF YOU HAVE LEFT ANY REQUIRED QUESTION (THAT HAS \* MARK) UNANSWERED, ANSWER THE QUESTION AND PRESS THE SUBMIT BUTTON AGAIN.

# INSTRUCTIONS FOR CLASSES IX-XII (QUESTION PAPER PDF)

| OUFSTION PAPER PDF |  |
|--------------------|--|
|                    |  |

| ot     | General                            | Posts                 | Files | Class Notebook | Assignments | Grades | computer test | new test |             | ⊌7                    | ζ |
|--------|------------------------------------|-----------------------|-------|----------------|-------------|--------|---------------|----------|-------------|-----------------------|---|
| U      | pcoming                            |                       |       |                |             |        |               |          |             |                       |   |
| $\sim$ | Assigned (2)                       |                       |       |                |             |        |               |          |             |                       |   |
| r      | networking test<br>Due June 18, 20 | t<br>020 4:30         | PM    |                |             |        |               |          | 4 p<br>Past | oints<br>t <b>due</b> |   |
| 1      | Networking Te<br>Due tomorrow      | <b>st</b><br>at 11:59 | PM    | <              |             |        |               |          |             |                       |   |
| >      | Completed                          |                       |       |                |             |        |               |          |             |                       |   |

# IN CASE OF PEN-PAPER TEST 1. STUDENTS CAN VIEW THE PAPER UNDER ASSIGNED SECTION OF ASSIGNMENTS TAB. 2. CLICK ON THE TEST.

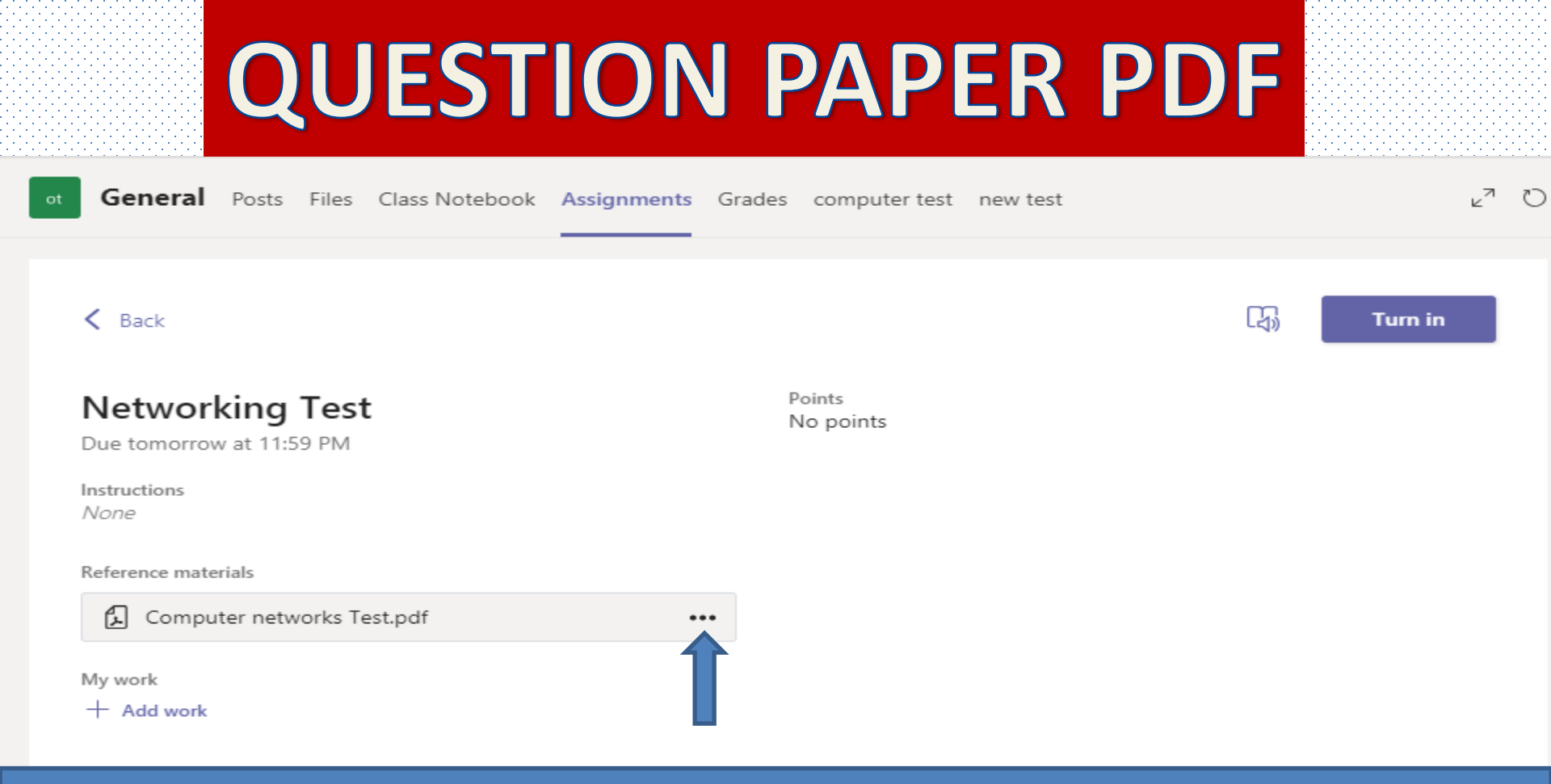

# STUDENTS CAN VIEW THE PAPER BY CLICKING ON IT OR THEY MAY DOWNLOAD IT BY USING THE FOLLOWING STEPS : CLICK ON ... AT THE END OF THE PDF FILE. CLICK ON DOWNLOAD FILE.

|          | C               | QUEST                | ION         | PAPE         | R PDF |                |
|----------|-----------------|----------------------|-------------|--------------|-------|----------------|
| versatio | ns Files        | Class Notebook       | Assignments | Turnitin New |       | <sup>2</sup> ⊿ |
| < Bac    | k               |                      |             |              |       | Turn in        |
|          | None<br>My work |                      |             |              |       |                |
|          | 🔄 Sciend        | ce Goliath of the Se | a.docx      |              |       |                |
|          | 🔓 Create        | ures of the Deep.pd  | If          |              |       |                |
|          | + Add w         | ork                  |             |              |       |                |

#### FOLLOW THESE STEPS TO SUBMIT THE WORK: 1. CLICK ON "ADD WORK" BUTTON UNDER THE ASSIGNMENTS TAB ONLY TO ATTACH THE PDF OF THE FILE.

2. PRESS "TURN IN" OR "HAND IN" AFTER ADDING THE WORK. REMEMBER THE WORK THAT HAS NOT BEEN TURNED IN/HANDED IN, WILL NOT BE ACCEPTED BY THE TEACHER.

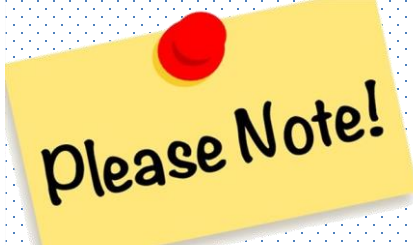

## For Microsoft Forms (Classes VI-VIII)

- 1. You need to submit within the given period of time or else Microsoft forms will not accept it. Press the submit button only once in Microsoft Forms since one student can submit only one response.
- For pen-paper test (classes IX XII)
- 2. Write your name, class, section, admission number clearly on top of each answer sheet.
- 3. Number each and every page.
- 4. Please click the picture of the answer sheet properly. You are responsible for the sheets submitted by you.
- 5. Remember to press turn-in/ hand-in button after uploading the paper.

# **STEPS TO CREATE PDF**

**1. SCAN THE ANSWER SHEETS USING SCANNER OR CLICK A PICTURE USING MOBILE CAMERA USE A MOBILE APP LIKE MICROSOFT LENS TO DO SO.** 

2. SAVE IT AS A PDF.

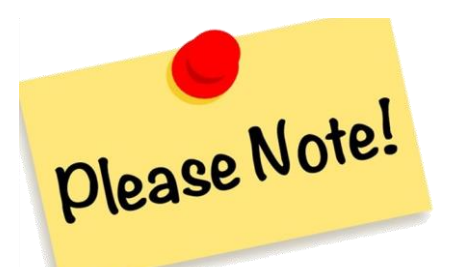

**1. NUMBER THE SHEETS.** 

- 2. CLICK THE PICTURE PROPERLY.
- 3. FILE NAME SHOULD BE STUDENT NAME FOLLOWED BY ADMISSION NUMBER AND CLASS EG. RUCHI10029IXB.

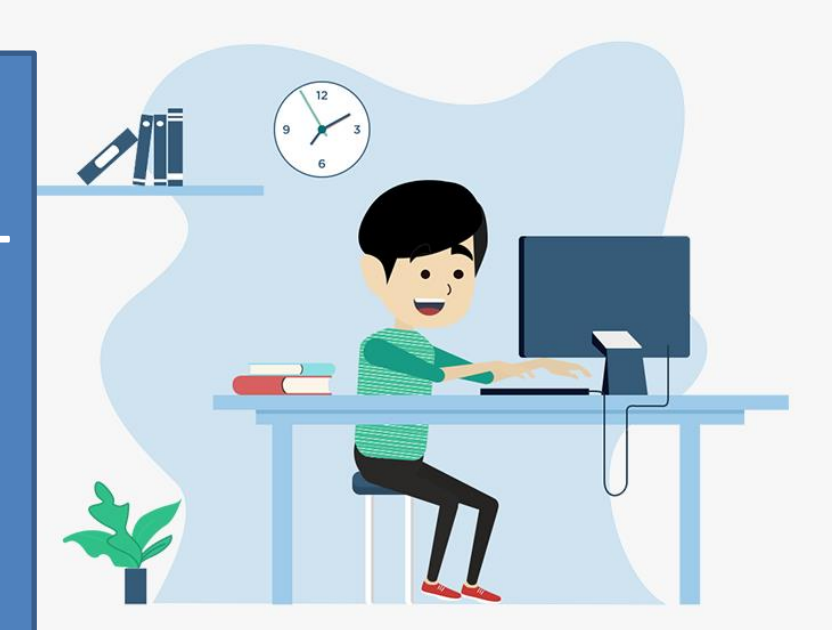

# WHAT SHOULD YOU DO WHEN THE NETWORK GOES OFF : WHILE YOU ARE WORKING IN MICROSOFT FORMS?

OR

#### WHILE YOU ARE USING QUESTION PAPER PDF AND THE NETWORK GOES OFF AT THE TIME OF ADDING WORK?

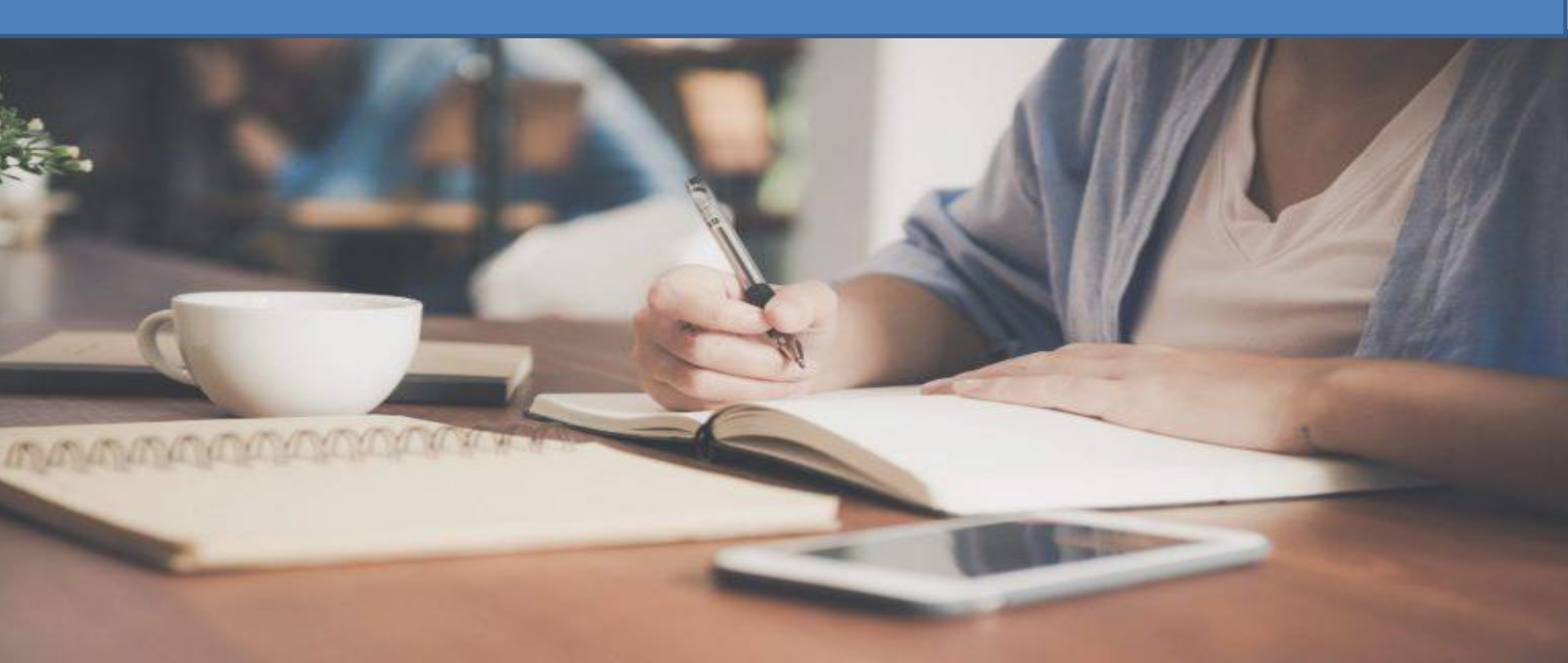

#### 1. DON'T PANIC.

- 2. INFORM THE TEACHER INVIGILATING IMMEDIATELY FOR PROMPT ACTION.
- 3. YOU MAY USE MOBILE HOTSPOT TO GET ACCESS TO NETWORK.
- 4. ADD WORK (IX-XII) / START THE TEST (VI VIII) AS SOON AS THE SESSION RESUMES.
- 5. DON'T FORGET TO INFORM THE TEACHER ABOUT IT.

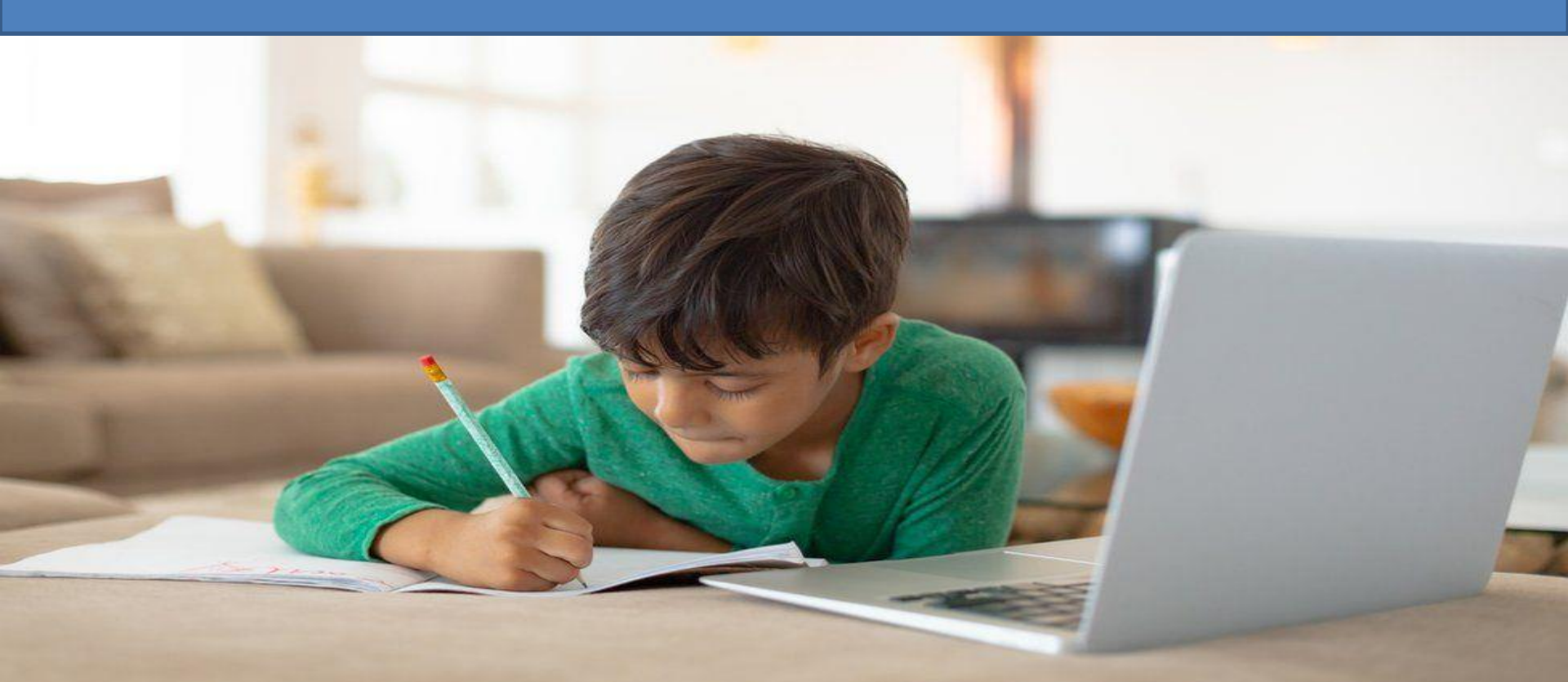

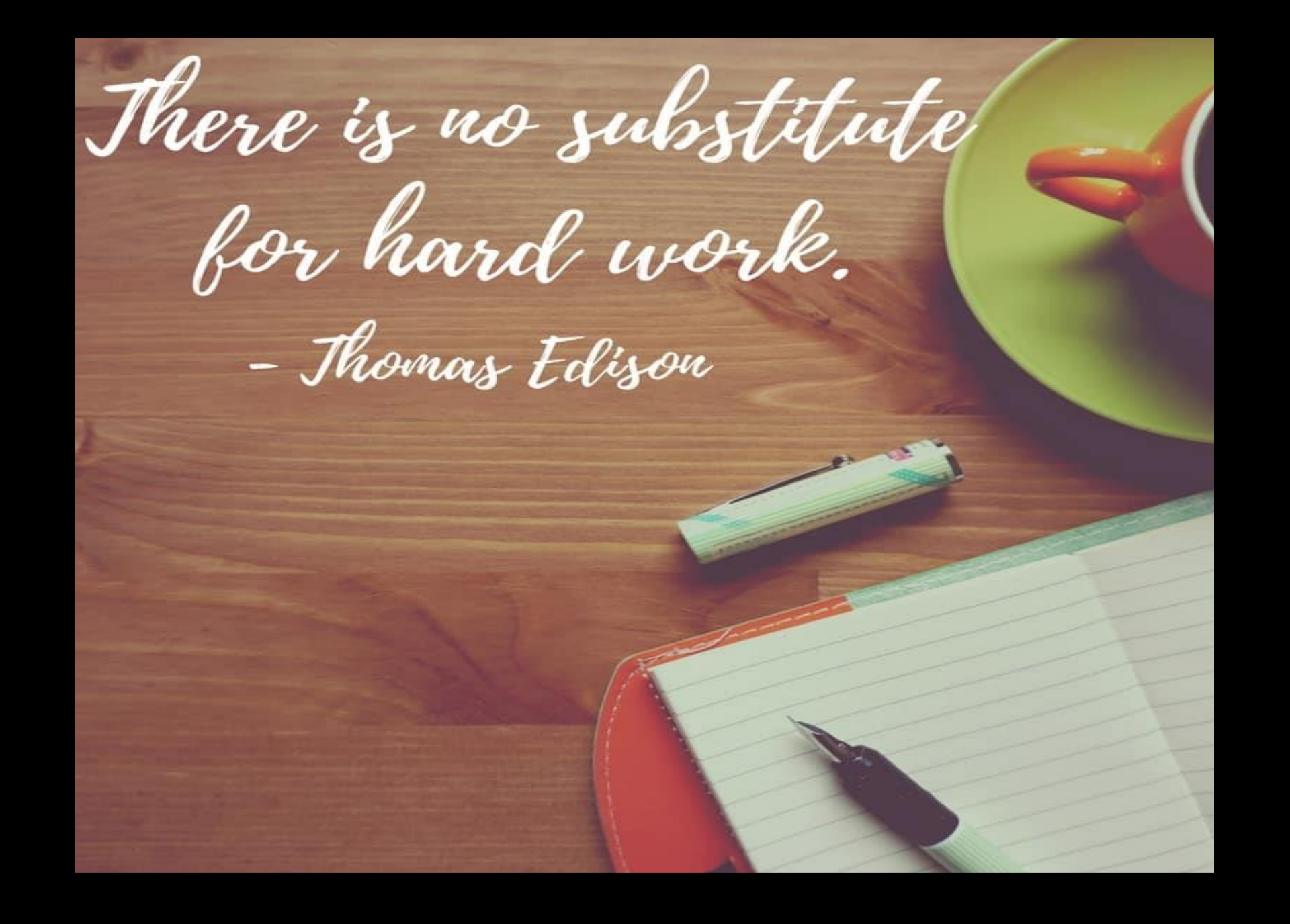